# WAM Proxy

Consider the Alternatives

Beth Juhl

Web Services Librarian University of Arkansas Joel Tonyan

Systems & User Experience Librarian, University of Colorado, Colorado Springs

ORLANDO

# Who is this session for?

Denial

Our WAM proxy is working just fine

Anger

• Our WAM proxy never works!

Bargaining

◆ If I could just add 5 more SAN entries....

Depression

• No one needs to connect to anything, anyway.

Acceptance

♦ No proxy server works.

Action

I'm going to make WAM work better!

I'm going to move to EZProxy!

I'm going to research other authentication methods!

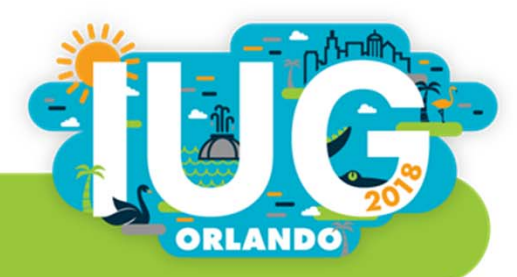

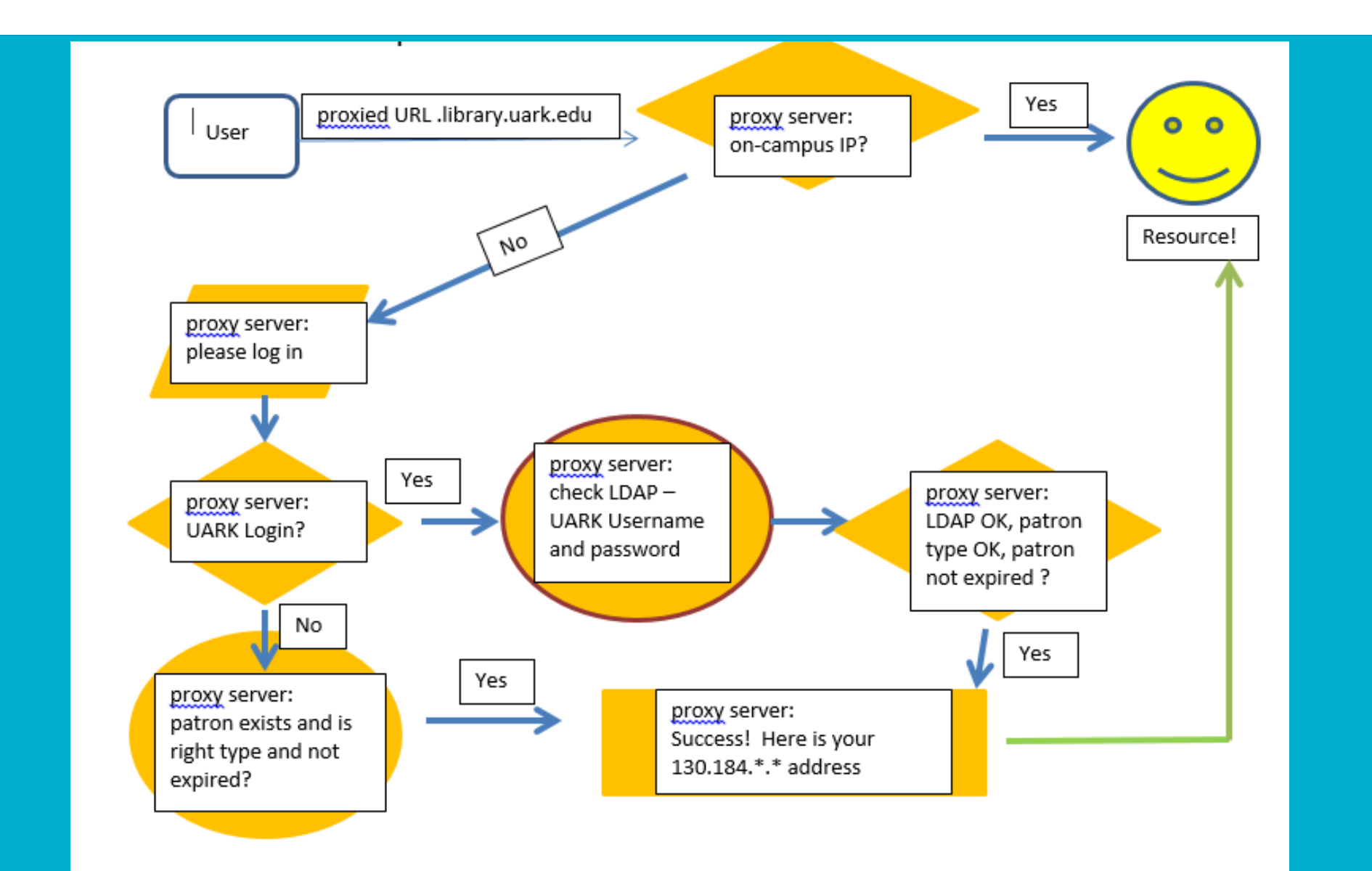

# Granularity in WAM

#### WAM Forwarding Table

| Token   | IP Address/Ho | Service | Verify | Valid Patron Types              | Valid Patro | Database I | Database |
|---------|---------------|---------|--------|---------------------------------|-------------|------------|----------|
| al3     | *.theameric   | 0       | 5      | 0-4,7-8,11,13,15,24,25,26,28,32 |             |            | America  |
| ria     | *.riag.com    | 0       | 9      | 4,13,15,26,28,32                |             |            | RIA Chec |
| aaap    | *.aaapjourn   | 0       | 5      | 0-4,7-8,11,13,15,24,25,26,28,32 |             |            | AmAsso   |
| aaccnet | *.aaccnet     | 0       | 5      | 0-4,7-8,11,13,15,24,25,26,28,32 |             |            | AACC E   |
| aacn    | *.aacnjourn   | 0       | 5      | 0-4,7-8,11,13,15,24,25,26,28,32 |             |            | AACN EJ  |

#### Limit Network Access in Admin Corner

|               | HTTP ACCESS ADM | INISTRATION |               |
|---------------|-----------------|-------------|---------------|
| REMOTE HOST   | ACCESS?         | LOGIN NAME  | SERVICE LEVEL |
| 01 > 10.0.16. | Yes             | weblaw      | 9             |
| 02 > 10.0.17. | Yes             | weblaw      | 9             |
| 03 > 10.0.18. | Yes             | weblaw      | 9             |
| 04 > 10.0.19. | Yes             | weblaw      | 9             |
| 05 > 10.0.20. | Yes             | weblaw      | 9             |
| 06 > 10.0.21. | Yes             | weblaw      | 9             |
| 07 > 10.0.22. | Yes             | weblaw      | 9             |
| 08 > 10.0.23. | Yes             | weblaw      | 9             |
| 09 > 10.      | Yes             | webcamp     | 8             |

# WAM: Rewritten URLs

- http://www.jstor.org
- http://0-www.jstor.org.your.libraryserver.edu

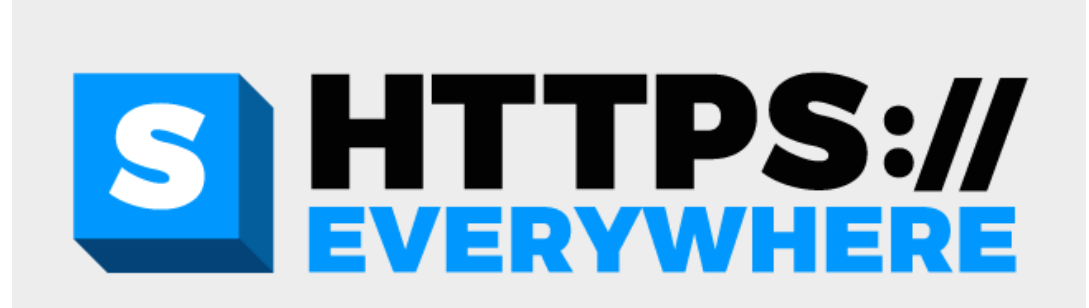

#### WAM: The Un-EZ Proxy

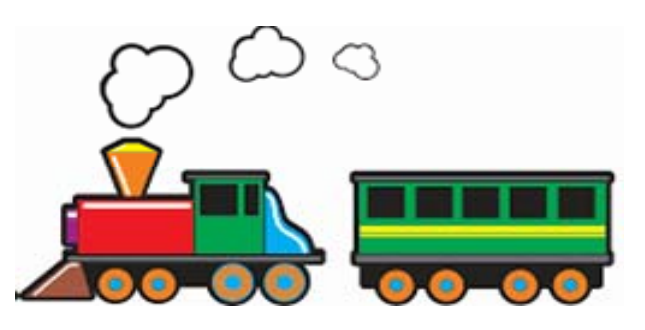

EZ Proxy:

https://libproxy.libraryserver.edu/login?url=http://www.jstor.org/

SSL certificate: \*.libraryserver.edu or libproxy.libraryserver.edu

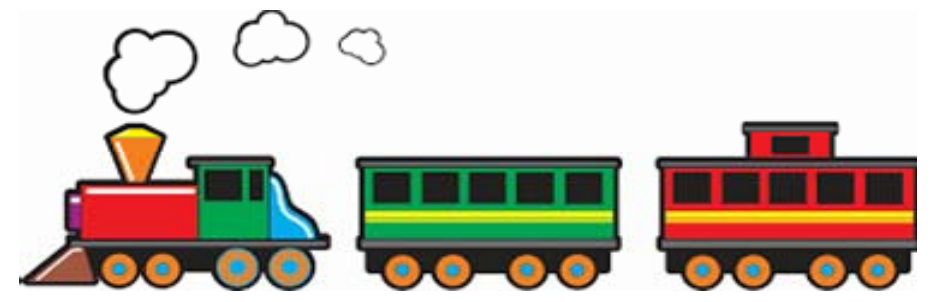

WAM

http://0-www.jstor.org.your.libraryserver.edu

SSL certificate: ??? <u>0-www.jstor.org.your.libraryserver.edu</u> and and and....

#### **Certificate Mismatch Errors** Your connection is not secure The owner of **0-dds.crl.edu.library.uark.edu** has configured their website improperly. To protect your information from being stolen, Firefox has not × connected to this website. Learn more... Your connection is not private Go Back Advanced Attackers might be trying to steal your information from 0scholar.google.com.library.uark.edu (for example, passwords, messages, or credit cards). Hide advanced There is a problem with this website's security certificate. This server could not prove that it is 0-scholar.google.co dibrary.uark.e certificate is from library.uark.edu. This may be cause Jy a misconfigurat The security certificate presented by this website was issued for a different website's address. attacker intercepting your connection. Security certificate problems may indicate an attempt to fool you or intercept any data you send to the Proceed to 0-scholar.google.com.library.uark.edu (unsafe) server. X We recommend that you close this webpage and do not continue to this website. Click here to close this webpage. ity of the website "0-Continue to this website (not recommended). ark.edu". site is invalid. You might be connecting to a More information to be "0-www.reaxys.com.library.uark.edu", ential information at risk. Would you like to way? Show Certificate Continue Cancel

# SANs Entries can only take you so far

| 55 0-portal.mintel.com.library.dark.edu                | Mintel login                           |
|--------------------------------------------------------|----------------------------------------|
| 56 0-www.jstage.jst.go.jp.library.uark.edu             | J-STAGE                                |
| 57 0-login.incites.thomsonreuters.com.library.uark.edu | InCites / JCR                          |
| 58 0-error.incites.thomsonreuters.com.library.uark.edu | InCites / JCR                          |
| 59 0-incites.thomsonreuters.com.library.uark.edu       | InCites / JCR                          |
| 60 0-jcr.incites.thomsonreuters.com.library.uark.edu   | InCites / JCR                          |
| 61 0-esi.incites.thomsonreuters.com.library.uark.edu   | InCites / Essential Science Indicators |
| 62 0-dds.crl.edu.library.uark.edu                      | CRL Document Delivery                  |
| 63 0-www.crl.edu.library.uark.edu                      | CRL main site                          |
| 64 0-www.americanlawyer.com.library.uark.edu           | American Lawyer                        |
| 65 0-www.corpcounsel.com.library.uark.edu              | Corporate Counsel                      |
| 66 0-store.law.com.library.uark.edu                    | American Lawyer / Corporate Counsel    |
| 67 0-www.fastcase.com.library.uark.edu                 | Fast Case                              |
| 68 0-login.wolterskluwer.com.library.uark.edu          | Wolters Kluwer > CHH Intelliconnect    |
| 69 0-intelliconnect.cch.com.library.uark.edu           | CCH Intelliconnct                      |
| 70 0-lo.bvdep.com.library.uark.edu                     | Leadership Library                     |
| 71 0-library.nclc.org.library.uark.edu                 | NCLC                                   |
| 72 0-www.editlib.org.library.uark.edu                  | EdITLib                                |
| 73 0-app.knovel.com.library.uark.edu                   | Knovel                                 |
| 74 0-partners.ebrary.com.library.uark.edu              | Ebrary admin                           |
| 75 0-www.learntechlib.org.library.uark.edu             | LearnTechLib                           |
| 76 0-www.impan.pl.library.uark.edu                     | Insitute of Mathematics (Poland)       |
| 77 0-www.ncbi.nlm.nih.gov.library.uark.edu             | PubMed                                 |

#### wam\_sslhost\_replace option

Find it on the Supportal under this easy-to-remember article name:

# Browser mismatch warning for SSL certificate when accessing a database through WAM

Updated 2018-Feb-12 by bduncan@iii.com ☆ Favorite 
♥ PDF 
♥ Print 
< Share 
■ Comment

https://iii.rightanswers.com/portal/app/portlets/results/viewsolution.jsp?solutionid=151113824569333&page= 1&position=1

### wam\_sslhost\_replace option

- SSL Certificate covers
   \*.your.libraryserver.edu AND your.libraryserver.edu
- Your links point to <u>http://0-www.jstor.org.your.libraryserver.edu</u>
- The target site uses https and automatically redirects http request to https
- WAM see the redirect and rewrites the URL: <u>https://0-www-istor-org.your.libraryserver.edu</u>

Hey! \*.your.libraryserver.edu covers this, now!

# Where do I start?

- Get your new SSL certificate ready for \*.your.libraryserver.edu AND your.libraryserver.edu
- 2. Look for https links already in use.
  - a. See if they will work with just http. If so, change them now.
- ••
- b. If not, you are going to want to make a note of where they are so that you can later change that https link to use dashes, example: <u>https://0-research.valueline.com.your.libraryserver.edu</u> <u>https://0-research-valueline-com.your.libraryserver.edu</u>

# The great HTTPS hunt

- Sierra system: create lists for 856 with proxy and https
- Knowledge Base

♦ We use Serials Solutions: exported all holdings and sorted by URL

- Website database of databases
- LibGuides Search and Replace Tool
- LibAnswers
- Campus LMS (Blackboard)

# The project

| 6 Boards                                                                                              | 2 E DURT E                                                  | Trello                                                                    |                                                                                                    | + 0 4                                                    |
|----------------------------------------------------------------------------------------------------|-------------------------------------------------------------|---------------------------------------------------------------------------|----------------------------------------------------------------------------------------------------|----------------------------------------------------------|
| New Proxy Method: Prepare                                                                             | Personal 🔁 Public                                           |                                                                           |                                                                                                    | Show Men                                                 |
| About this project                                                                                    | Resource records                                            | Coverage Records                                                          | Remaining 856s in bibs …                                                                                                    | Check LibGuides                                          |
| The goal is to move to a new project<br>method in mid-December to bypass<br>some of our https issues. | List # 65 mei resource https - URLS                         | Holdings spreadsheet needs to be                                          | Finally, a list needs to be run in Sierra<br>to find any remaining proxied URLS<br>with https and update them (after<br>checking for successful redirects). | Check for https://0- in LibGuides<br>Links and databases |
| with the new method, https sites will<br>get re-written to avoid certificate<br>mismatch errors.      | need to be changed to http after<br>checking                | sorted by URL to look for proxied<br>URLS with https.<br>P 1              | mej ebooks with https - list # 130 has<br>18069 monographs with https://o<br>Mainly CRL records. BJ will talk to                                            | <b></b>                                                  |
| To prepare, we need to clean up<br>some links we already have going to<br>https                       | <b></b>                                                     | bttps peeds to be changed to bttp in                                      | Deb about a global update on these<br>and also changing the load table for<br>them so that in future they come in at<br>http.                               | Done - search and replace found 15<br>URLS - updated.    |
| First, we need to verify that they will redirect correctly from http to https                         | Then, any 856 bibs at the resource level need to be changed | spreadsheet and coverage / catalog<br>reloaded.                           | •                                                                                                    |                                                          |
| Then we need to update links in resource records, in coverage database, and in Serials Solutions.     | Then Serials Solutions database                             |                                                                           | mej paid ejournals with https in bib<br>list #129 has 2079 records with<br>https://0 in bib. All but 2 (!) are CRL<br>records. As above, will speak with    |                                                          |
| Add a card                                                                                            | URLs need to be changed.                                    | Then those changes also have to be made in Serials Solutions.             | Deb about a global update and also edits to the load table.                                                                                                 |                                                          |
|                                                                                                    | Add a card                                                  | <b></b>                                                                   | ° 16                                                                                                    |                                                          |
|                                                                                                    | I A MA                                                      | Judy will update procedures for the<br>monthly coverage load in future to | there were 5 integrating resources<br>with https://0 all CRL. Fixed.                                                                                        |                                                          |
|                                                                                                    |                                                             | WATCH for any paid https://0- URLs that pop up.                           | Add a card                                                                                                    |                                                          |

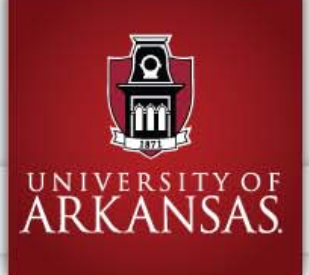

# **University Libraries**

| ARKANSAS.                                   | 🛓 My Library Account 🛛 🔇 Interlibrary Loan 🛗 Reserve a Room 🗘 Research Guides <b>?</b> Help                                                       |
|---------------------------------------------|----------------------------------------------------------------------------------------------------|
|                                             |                                                                                                    |
| Q Find                                      | Libraries Home / E-Resources / Proxifier / Your Proxied URL                                                                                       |
| â Libraries and Collections                 | Your Proxied URL                                                                                                    |
| Services                                    | http://0-www.jstor.org.library.uark.edu                                                                                                    |
| About the Libraries                         | Test it to make sure it works! (new window will open)                                                                                             |
| The search and the search                   | <ul> <li>Copy and paste this link into your course documents, emails to students, or Blackboard site.</li> </ul>                                  |
| A Ctoff Mab                                 | Go Back and make another.                                                                                                    |
|                                             | Error Message?                                                                                                    |
| Charles the Utherstore                      | If your test results in an error message, for example:                                                                                            |
|                                             | "The address you are trying to access is invalid."                                                                                                |
| ☑ Email page link                           | the Libraries may not subscribe to the resource in question.                                                                                      |
| Mullins Library is open today<br>12pm - 2am | Check the <u>A-Z list of databases</u> or <u>Library Catalog</u> to determine if the Libraries subscribe to the resource you are trying to proxy. |
| View All Library Hours                      | Contact Library Web Services for help with the proxifier.                                                                                         |

۹ 🔳

Search our sites

# All is not paradise

- Continuing issues with various https elements on some websites
- TLS / SSL and encryption levels / ciphers
- A host of fixes in Sierra 3.4:
  - Nexis Uni
  - Forward slashes / Emerald
  - Factiva
  - Ebsco password strength
- 502 / caching seems worse ...or does it?
- Still hard to explain to vendors

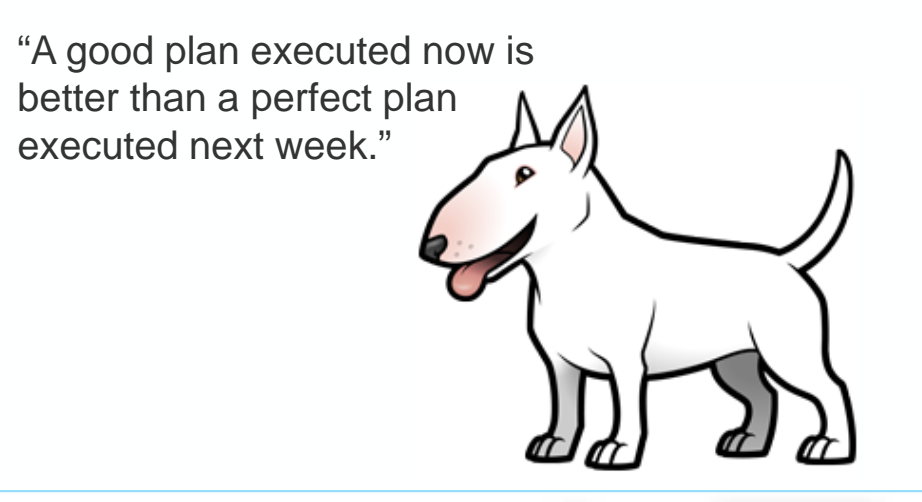

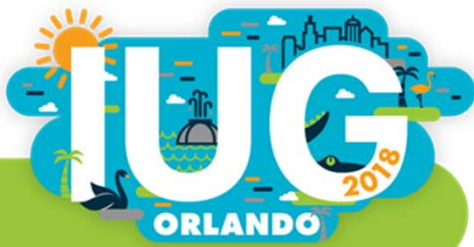

# **Objectives**

- How Does EZproxy Work?
- Two Server Options: Software Only versus Hosted
- Software Only: What's Involved in Implementation
  - Two Configuration Options: Proxy by Port versus Proxy by Hostname
  - Adding a stanza for each of your subscription resources
- Proxying Existing and New Bibliographic Records in Sierra
  - Proxying the 856 Field on Existing Bibliographic Records
  - Proxying New Records with Data Exchange and a Translation Map

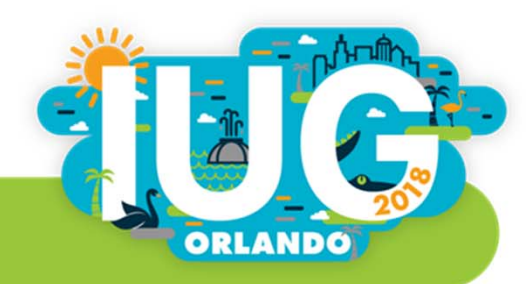

# How Does EZproxy Work?

- EZproxy works with resources that use IP authentication
- Each of your electronic resource vendors needs to have the IP address of your EZproxy server whitelisted
- Then, you add a **stanza** for each resource to your EZproxy configuration
- The stanza lists all of the domains that EZproxy should proxy for that particular resource

Title MarketLine Advantage URL http://advantage.marketline.com HJ advantage.marketline.com HJ https://advantage.marketline.com

DJ marketline.com

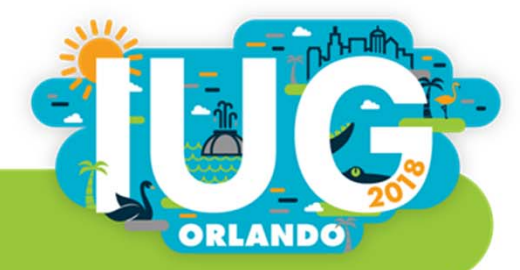

# How Does EZproxy Work?, continued

- Once the stanza is added, you need to update any links to the resource so that they point users to your EZproxy server
- Links must begin with your EZproxy referring URL: https://proxy.yourlibrary.edu/login?url=http://advantage.marketline.com/
- This URL points users to your proxy server for authentication

| Accessing the Library's Electronic Resources                                                                                                    |
|----------------------------------------------------------------------------------------------------|
| Many of Kraemer Family Library's electronic resources are available only to current students, faculty, and staff. To access the library's electronic resources, enter your UCCS network username and password, the same login information you use to access your campus email account and Blackboard. |
| You can find a complete list of all our electronic resources on the library website.                                                                                                    |
| Enter your UCCS username (without the @uccs.edu):  Enter your password: Login                                                                                                    |

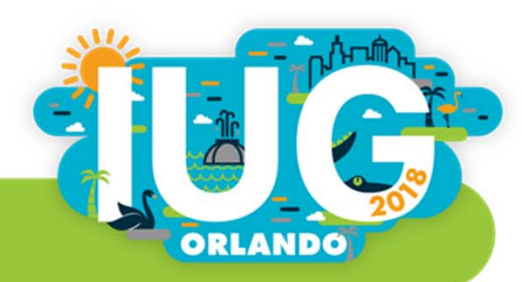

# How Does EZproxy Work?, continued

 Once the user is authenticated, all traffic between the user and the electronic resource is routed through the proxy server

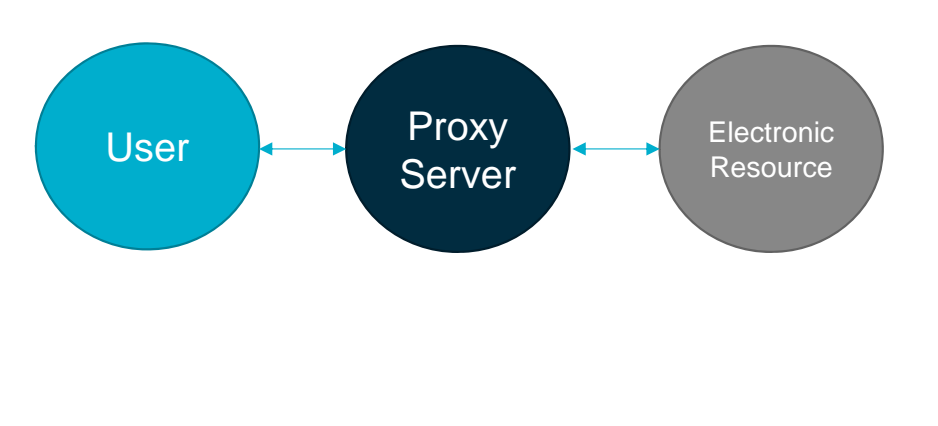

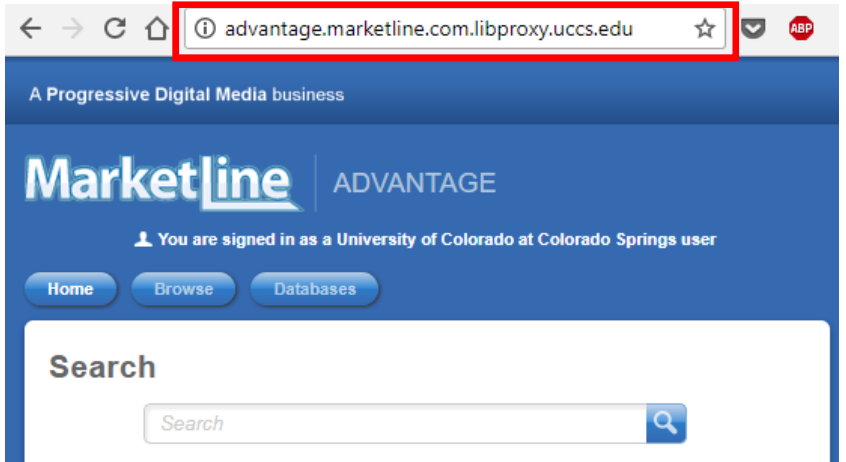

It handles HTTPS sites, too, as long as you have a wildcard SSL certificate (for instance, \*.proxy.yourlibrary.edu)

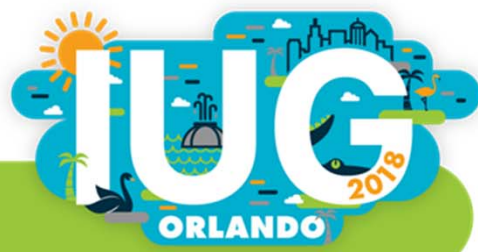

# **Two Server Options: Software Only versus OCLC Hosted**

| Software Only                                                                       | OCLC Hosted                                                                  |
|-------------------------------------------------------------------------------------|------------------------------------------------------------------------------|
| Cheaper                                                                             | More expensive                                                               |
| You are responsible for server configuration, backups, and operating system updates | OCLC handles the server configuration, backups, and operating system updates |
| Will need to acquire and install your own SSL certificate                           | OCLC provides and installs an SSL certificate                                |
| Also responsible for EZproxy upgrades                                               | OCLC performs all EZproxy upgrades                                           |
| Responsible for all network troubleshooting                                         | OCLC handles all network troubleshooting                                     |
| Changes to your configuration file are immediate                                    | Changes to your configuration file can take up to 48 hours                   |

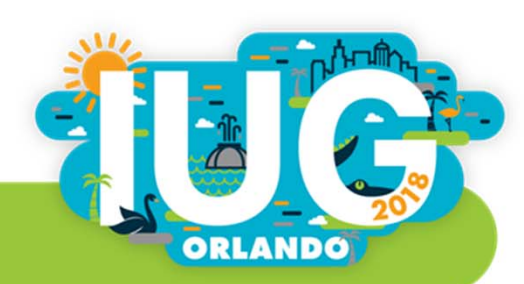

# Software Only: What's Involved in Implementation

- 1. Deciding on a server operating system (Windows, Linux, or Solaris)
- 2. Installing EZproxy
- 3. Deciding between Proxy by Hostname and Proxy by Port
- 4. Opening the required ports on the network
- 5. Acquiring and Installing an SSL Certificate
- 6. Choosing and configuring an authentication method
- 7. Configuring the login page, error pages, and other HTML pages
- 8. Adding a stanza for each of your subscription resources
- 9. Testing, testing, testing...

#### **10. Updating the links to all your electronic resources**

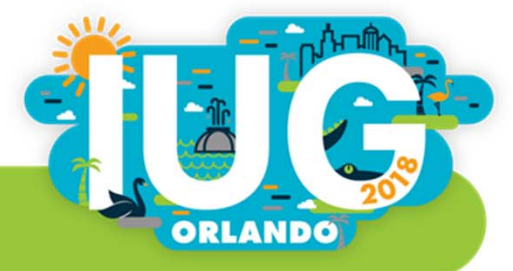

# **Proxy by Port versus Proxy by Hostname**

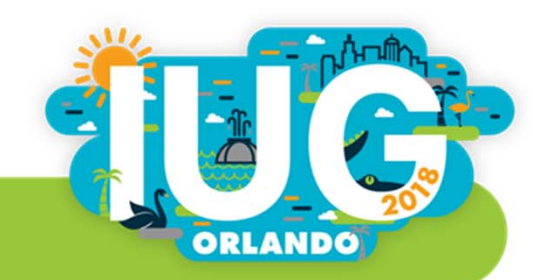

# **Proxy by Port versus Proxy by Hostname**

| Proxy by Port                                                            | Proxy by Hostname                                                               |
|--------------------------------------------------------------------------|---------------------------------------------------------------------------------|
| The default EZproxy configuration                                        | Requires additional configuration                                               |
| Uses a unique, nonstandard port number for each resource                 | Funnels all traffic through ports 80 and 443                                    |
| Often isn't accessible from healthcare, military, and other secure sites | Should work about anywhere since ports 80 and 443 are widely used and supported |
| Requires additional ports to be open on your firewall                    | Only requires two ports to be open on your firewall                             |
| Requires a standard SSL certificate                                      | Requires a wildcard SSL certificate                                             |
| Not recommended                                                          | The optimal EZproxy configuration                                               |

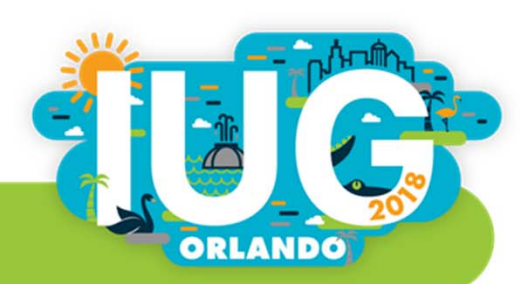

# **Proxy by Port versus Proxy by Hostname**

URLs are formatted differently after authentication:

Proxy by Port: http://www.somedb.com.proxy.yourlibrary.edu:8080/

**Proxy by Hostname:** http://www.somedb.com.proxy.yourlibrary.edu/

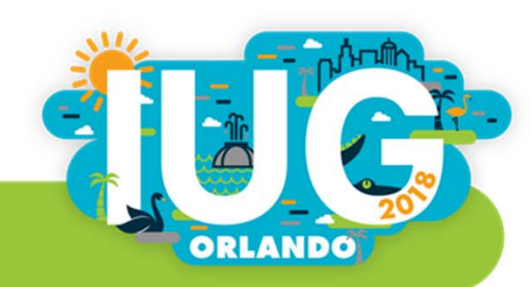

# **Choosing and configuring an authentication method**

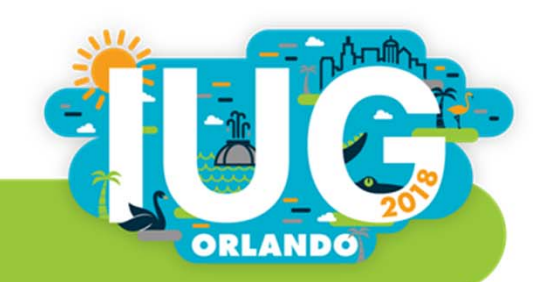

# **EZproxy Supports a Wide Range of Authentication Methods**

- LDAP
- SAML-based (Shibboleth, Azure, Google SAML, etc.)
- Innovative Interfaces, Inc.
- SirsiDynix
- Blackboard
- IMAP or POP
- Text File
- And many more...

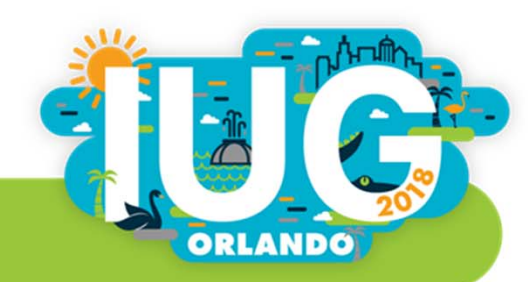

### Adding Proxy Stanzas for All Your Electronic Resources to the EZproxy Configuration File

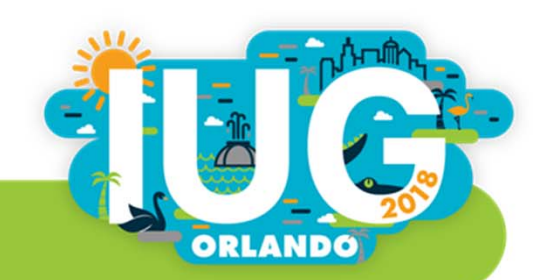

# Adding Resources to Your EZproxy Configuration

- Every electronic resource that uses a unique web domain will require an entry (known as a "stanza") in the EZproxy configuration file
- Many database and journal vendors provide pre-written EZproxy stanzas for their resources
- You can also write your own stanzas for resources that don't have a pre-written stanza
- Other EZproxy users also share stanzas on the EZproxy listserv (EZPROXY-L@OCLCLISTS.ORG)
- You can use a web page monitoring service such as Follow That Page (<u>https://www.followthatpage.com/</u>) to stay on top of stanza changes

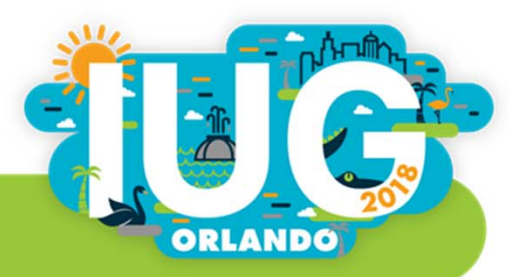

# **Finding Pre-Written EZproxy Stanzas**

- Many vendors provide Ezproxy stanzas via their subscriber support site and in the admin section for the resource
- OCLC also maintains a database of vendor-supplied EZproxy stanzas at https://www.oclc.org/support/services/ezproxy/documentation/db.en.html

#### Films on Demand

Films on Demand requires the following database stanza in config.txt:

Title Films on Demand URL http://fod.infobase.com H https://fod.infobase.com H digital.films.com H https://secure.films.com D infobase.com D films.com

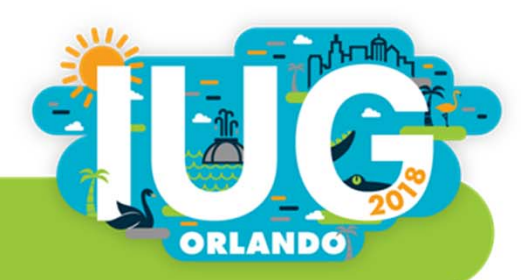

# Follow That Page (https://www.followthatpage.com)

- A webpage monitoring service that emails you whenever a webpage is updated
- Set it to monitor the OCLC stanza page and receive an email when it's updated

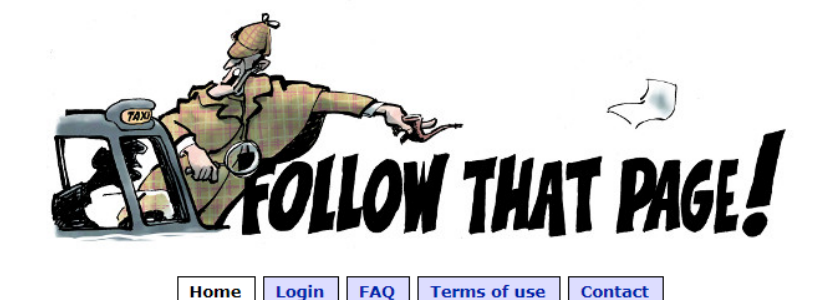

Follow That Page is a change detection and notification service that sends you an email when your favourite web pages have changed. We monitor the web for you. See our <u>demo video</u> to learn more.

|                    | Follow a page                                                  |  |  |
|--------------------|----------------------------------------------------------------|--|--|
| Page address       | https://www.oclc.org/support/services/ezproxy/documentation/db |  |  |
| Your email address | ss jtonyan@uccs.edu                                            |  |  |
|                    | Next                                                           |  |  |

Following 186116 pages for 35953 users. Page checks yesterday: 509520.

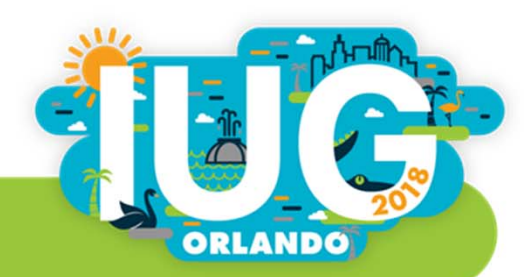

# Writing Your Own EZproxy Stanzas

 Some vendors don't provide pre-written stanzas, so you will sometimes have to write your own

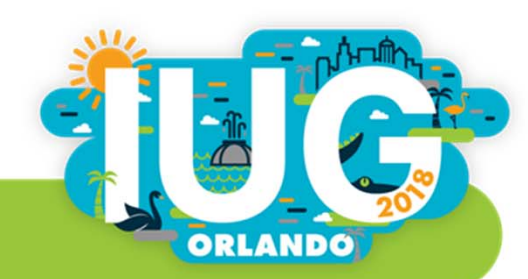

# **Proxying the 856 Field on Existing Bibliographic Records**

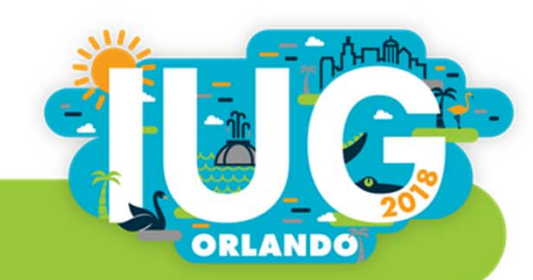

# **Proxying the 856 Field in Existing Bibliographic Records**

- Create a Review File of bibliographic records that need to be proxied.
- Use the Global Update function to add the EZproxy referring URL to the 856 field.
- Select "Change Variable-Length Field" option; make sure the "Use Displayed Field" is *not* checked.
- Find/Replace 856 field |uhttp: with |uhttps://proxy.yourlibrary.edu/login?url=

| Change f     | Displayed Field     |                     | Matc                | h Case                 |                                         |
|--------------|---------------------|---------------------|---------------------|------------------------|-----------------------------------------|
| Mat          | ch Whole Field      |                     | Matc                | h Whole <u>S</u> ubfie | ld                                      |
|              | Field Group Tag     | MARC Tag            | Ind1                | Ind2                   | Data                                    |
| <u>F</u> ind | y MISC MARC         | 856                 | <any></any>         | <any></any>            | luhttp:                                 |
| Replace      | <no change=""></no> | <no change=""></no> | <no change=""></no> | <no change=""></no>    | uhttps://libproxy.uccs.edu/login?url=ht |

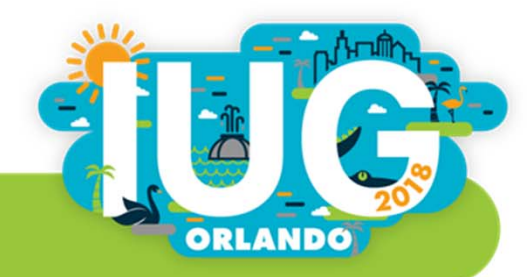

# **Proxying New Records with Data Exchange and a Translation Map**

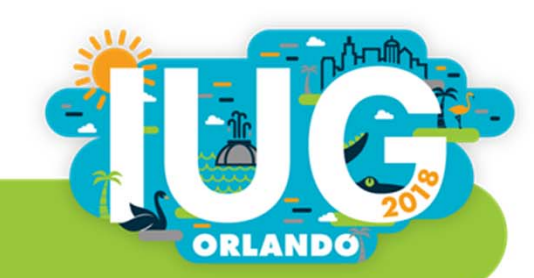

#### **Creating a Translation Map to Insert the EZproxy Referring URL**

# In Putty, navigate to A > M > X > E > T

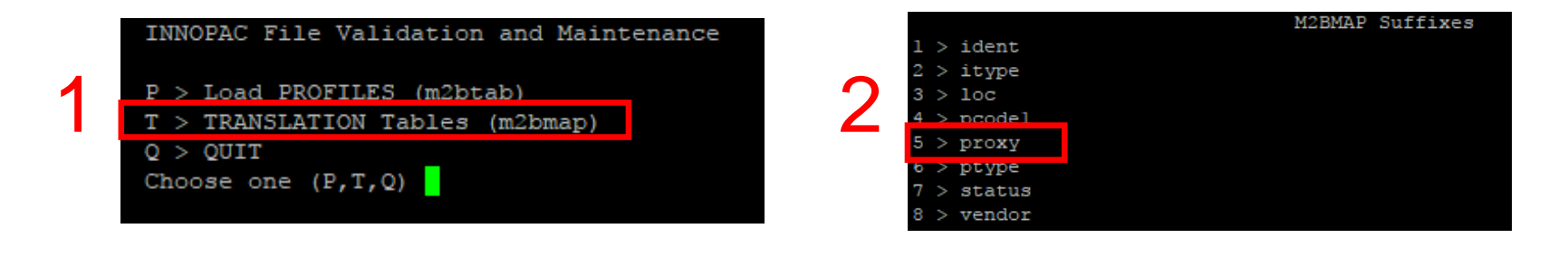

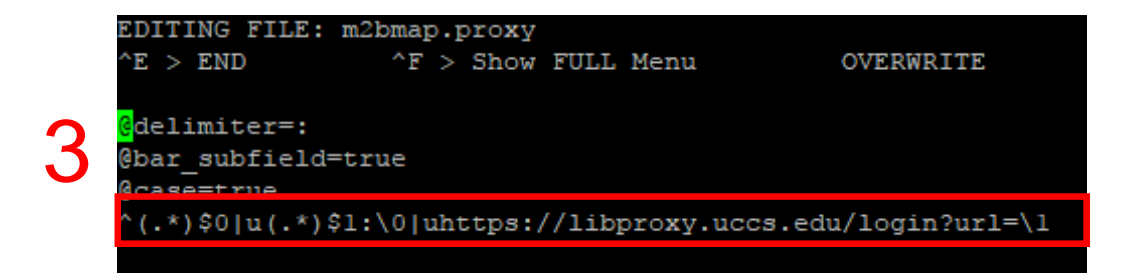

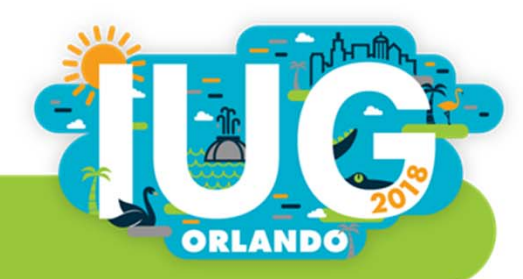

# Load Profile Translation Map to Auto Insert EZproxy Referring URL

Sample 856 field:

856 40 |uhttp://iopscience.iop.org/book/978-1-6270-5481-2|zview eBook Translation Map:

^(.\*)\$0|u(.\*)\$1:\0|uhttps://proxy.yourlibrary.edu/login?url=\1
How it Works:

- Uses Regular Expressions
- Everything prior to "|u" is copied and stored in memory bank "0"
- Everything after "|u" is copied and stored in memory bank "1"
- Contents of memory bank 0 are then inserted into the 856 field, followed by |u
  and the referring URL (*https://proxy.yourlibrary.edu/login?url=*), and then the
  contents of memory bank 1 are inserted after the referring URL

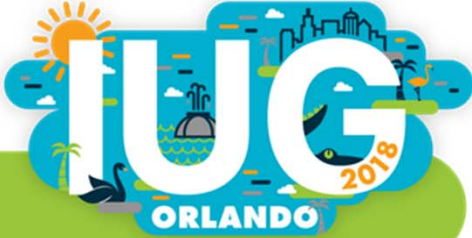

# Calling the Translation Map from a Load Profile

 Once the translation map is created, call it within a load profile by inserting %map("m2bmap.titleoftranslationmap") in the final bucket of the 856 field line of the load profile

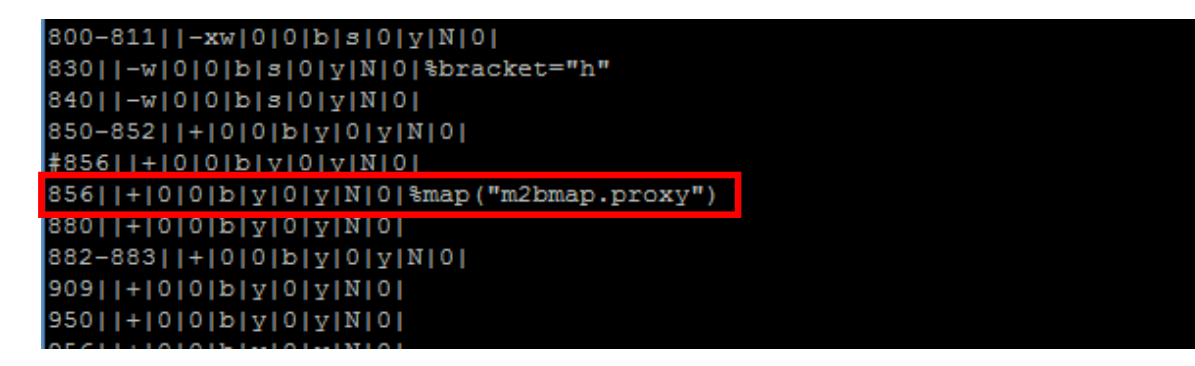

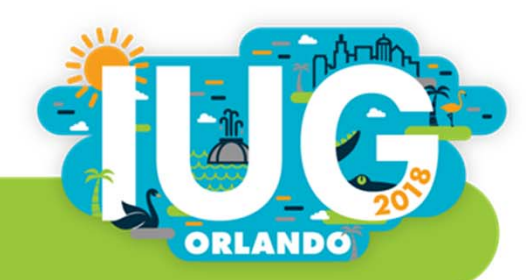

# WAM Proxy

Your Alternatives?

Beth Juhl

Web Services Librarian University of Arkansas Joel Tonyan

Systems & User Experience Librarian, University of Colorado, Colorado Springs

ORLANDO